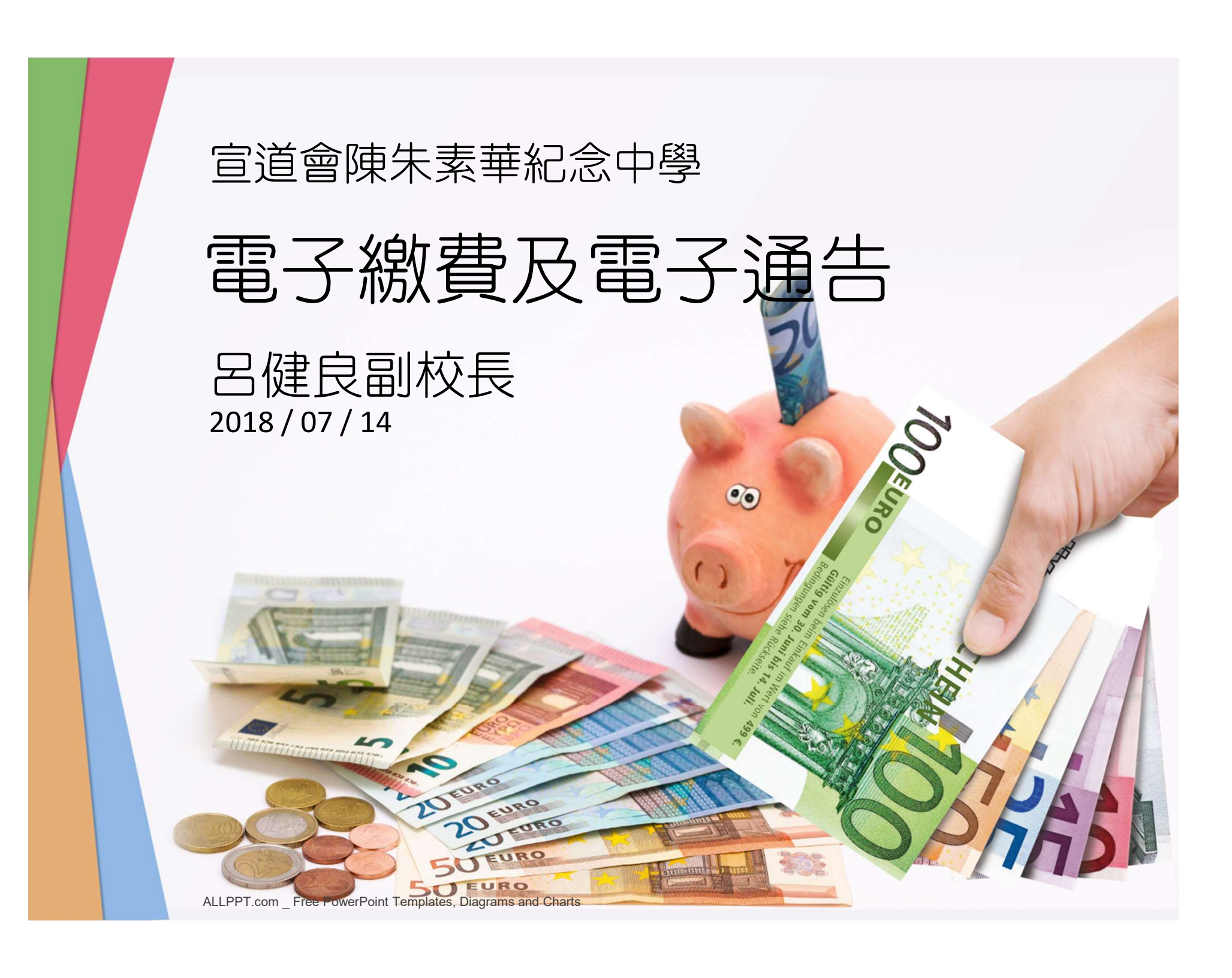

電子繳費

- 採用智能卡式繳費系統 eClass;
- 比八達通卡式繳費系統優勝 失卡
  不會等同失錢;
- 家長可以透過網上平台/手機隨時 查閱各項繳費詳情及餘額狀況。

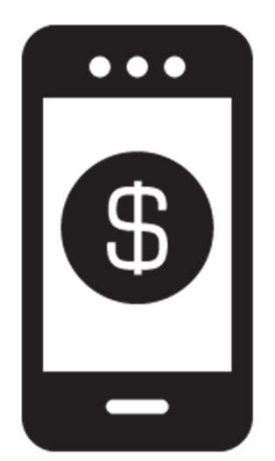

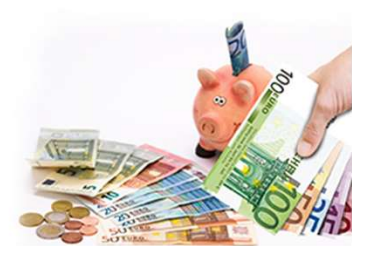

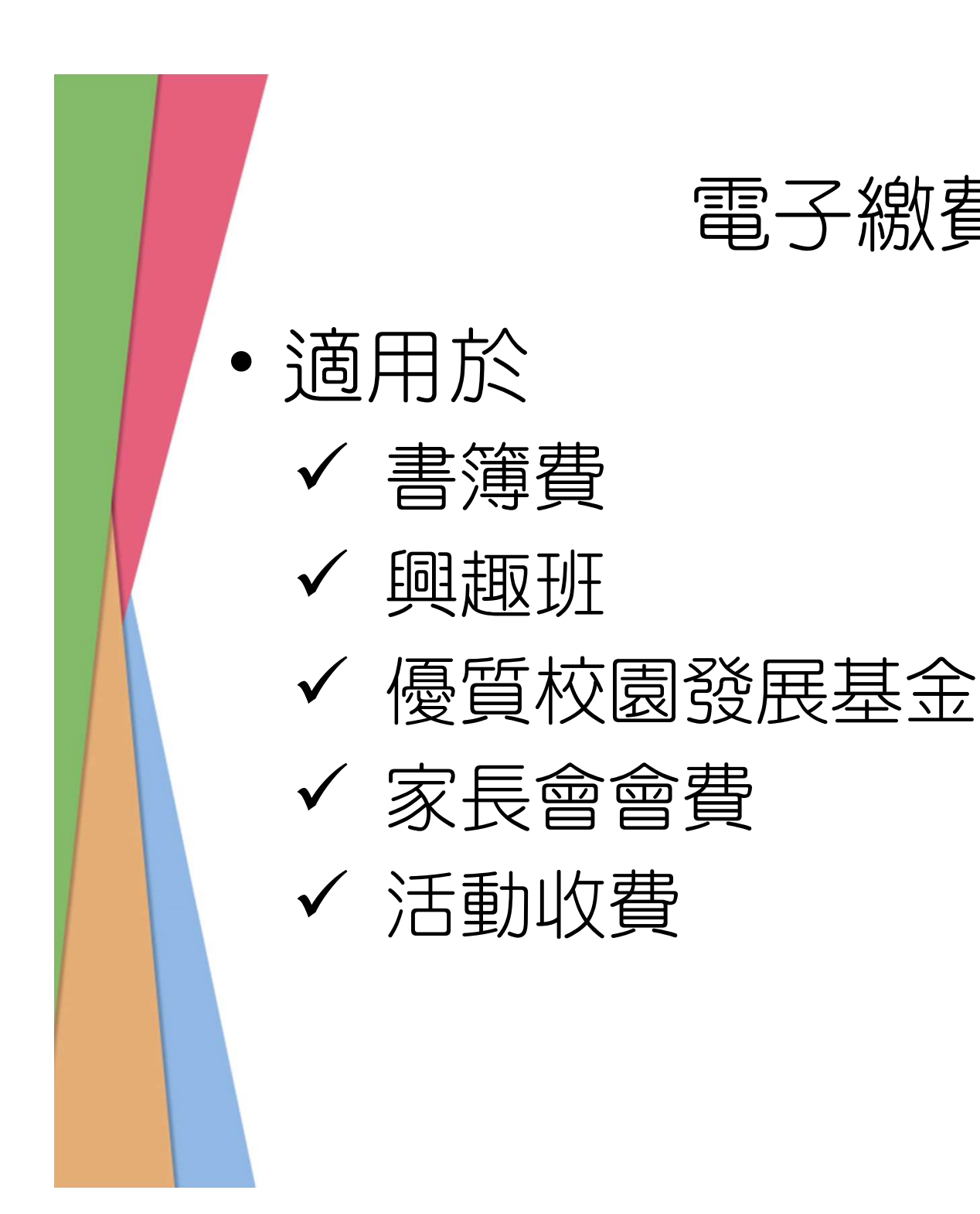

電子繳費

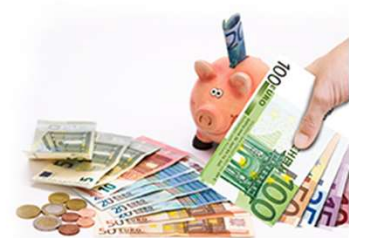

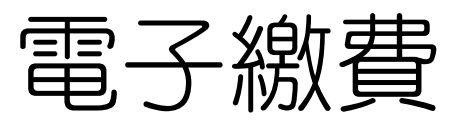

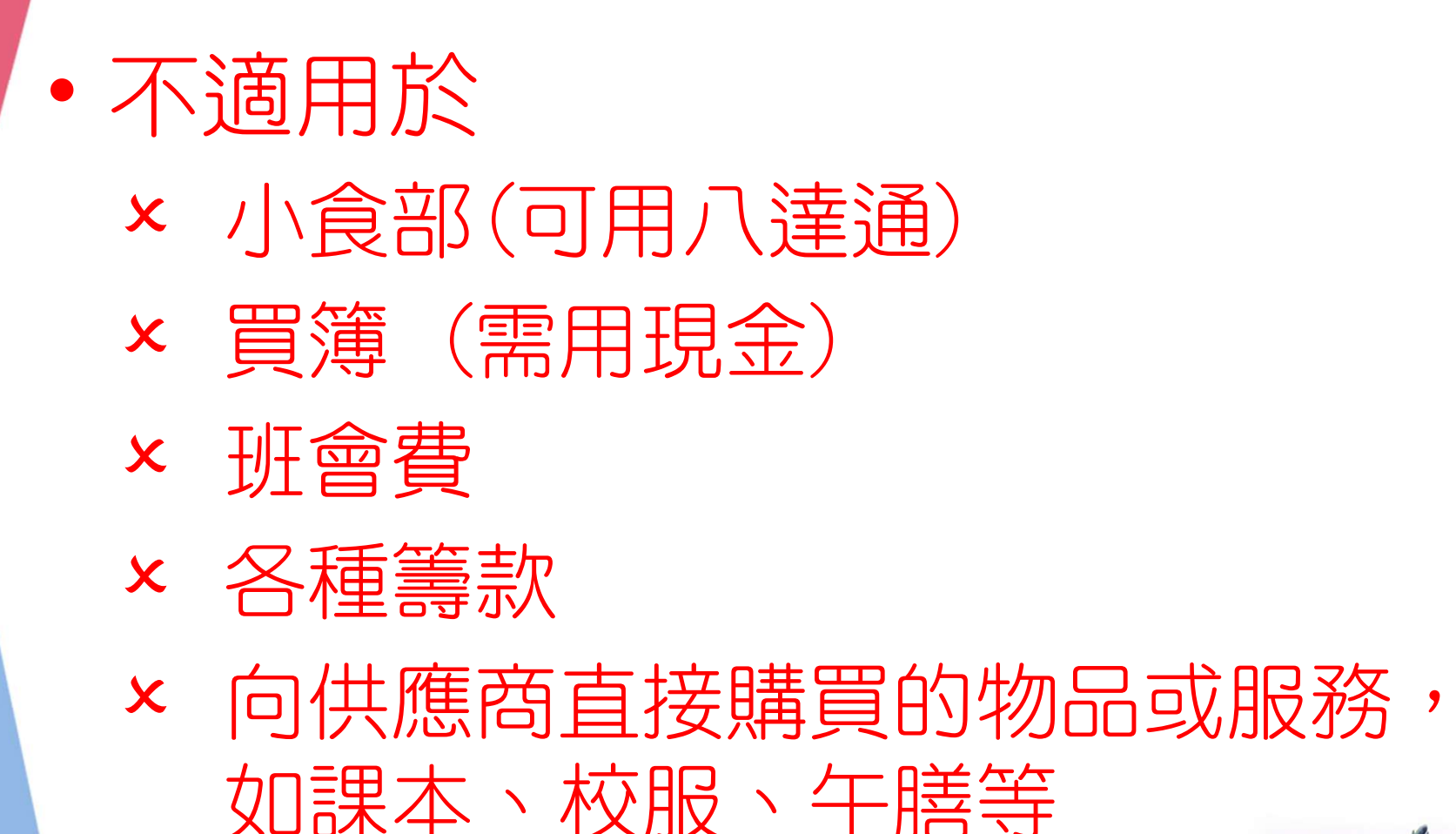

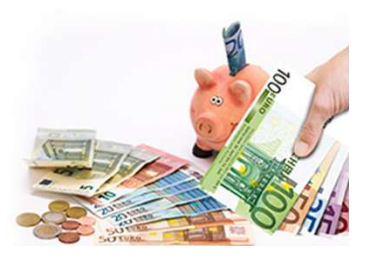

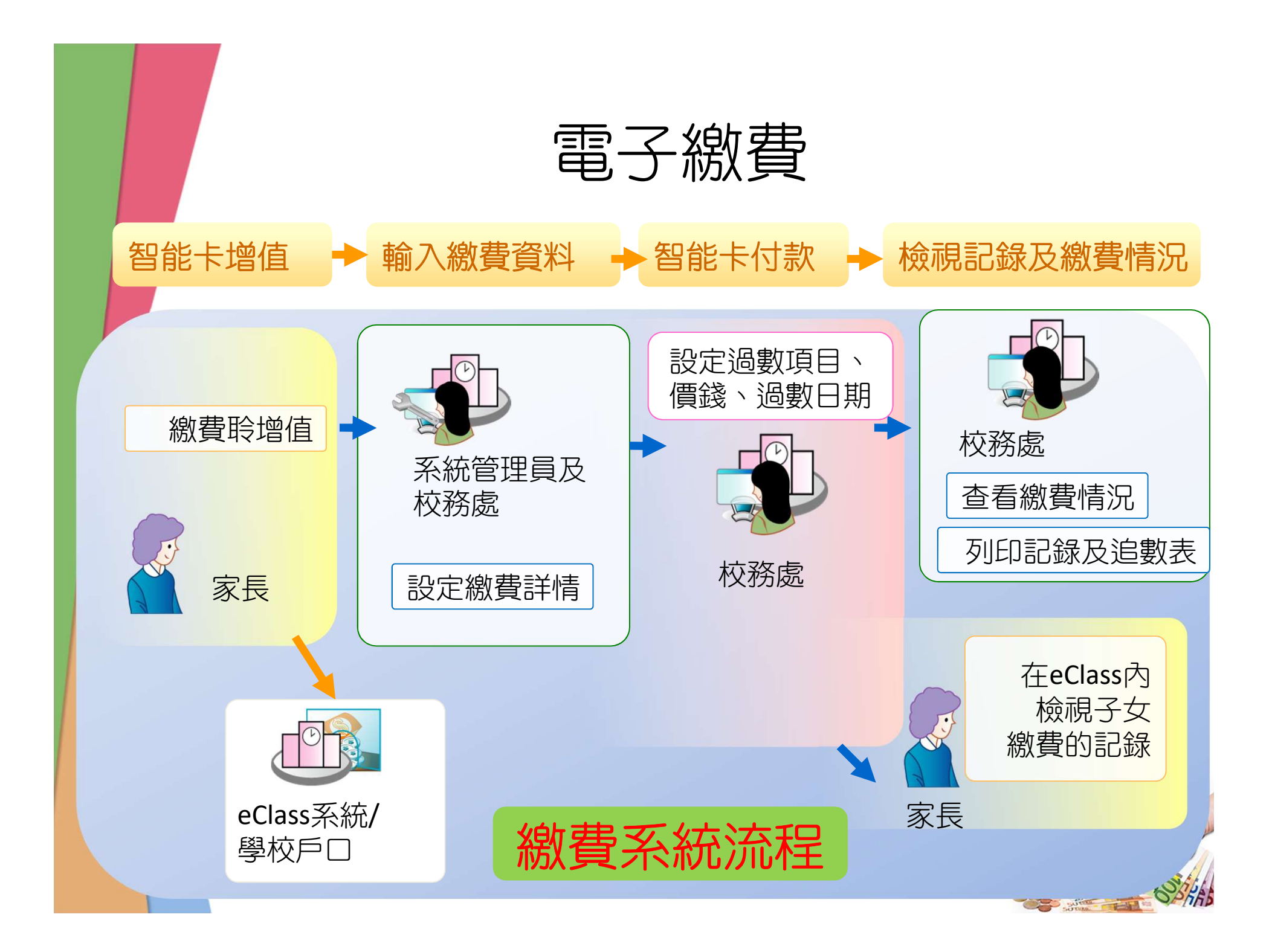

電子繳費

- 網上/電話繳費靈增值
  - 輸入本校的商戶編號: 9381
  - 輸入學生編號是9位數字,

## 如 201812345

- 「繳費靈」公司每次收取港幣 \$2.2 作為 手續費

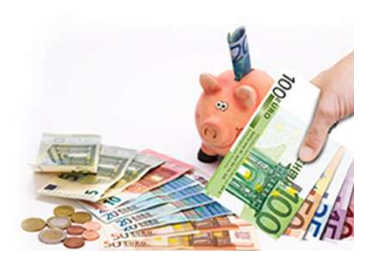

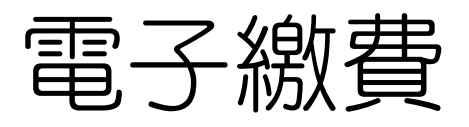

- 便利店現金增值
- 需要增值條碼(將於 01/09 派發)

00002017123456

- OK便利店、華潤萬家分店或VanGo便 利店 (**×7-11**)
- 「繳費靈」公司收取港幣 \$3.4 作為 手續費

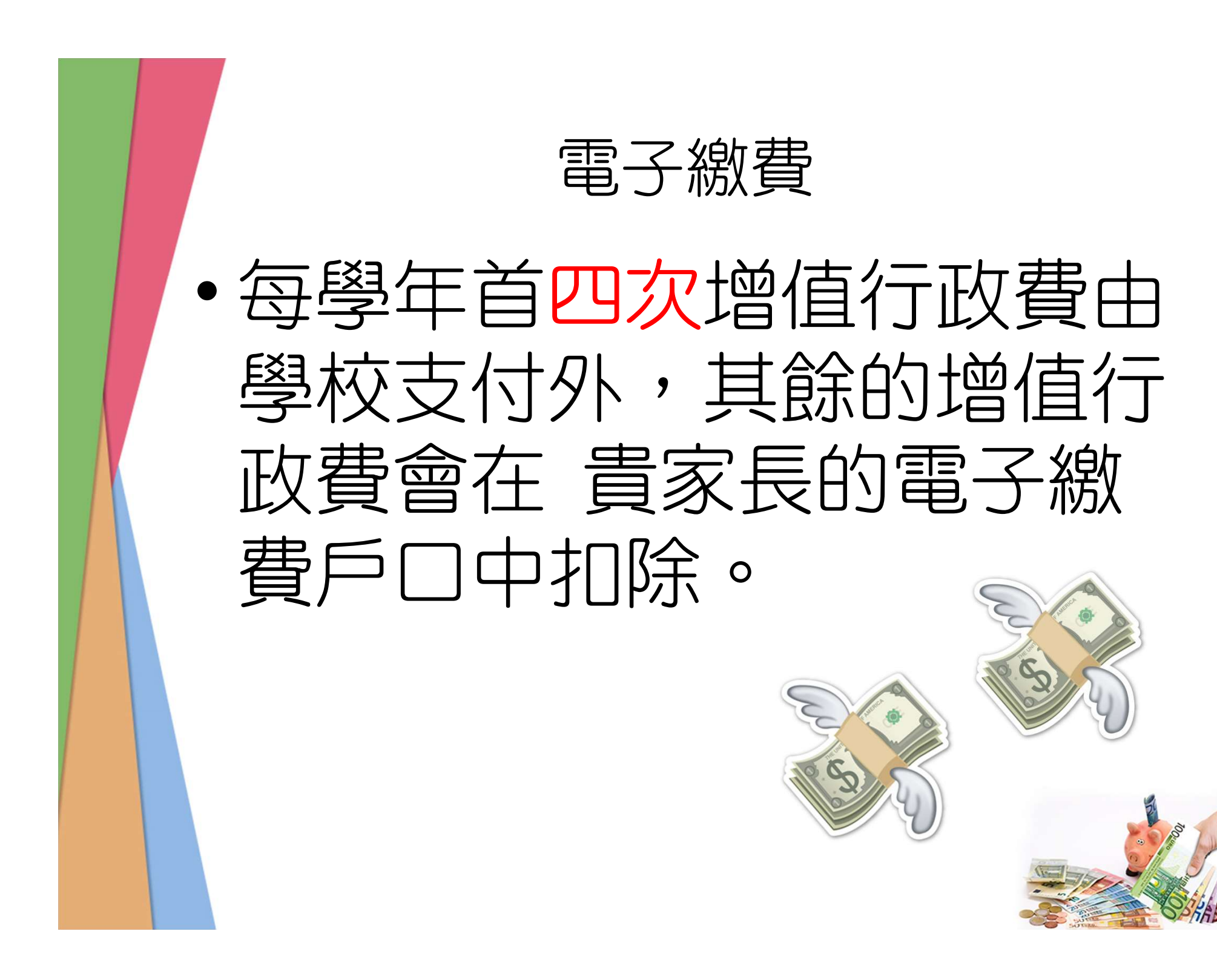

電子繳費

・檢查電子繳費戶口紀錄之方法
 ✓利用「eClass」內聯網系統
 ✓透過智能手機或平板電腦
 「eClass Parent App」應用程式

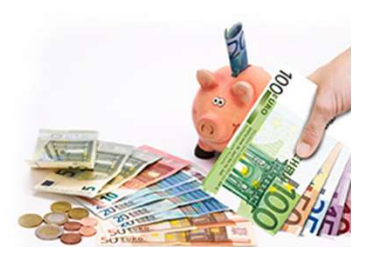

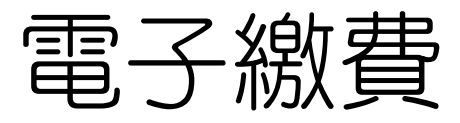

#### • 「eClass Parent App」應用程式

| 更多                                    | ✔ 更多 繳費紀錄                   | ✔更多 繳費紀錄                |
|---------------------------------------|-----------------------------|-------------------------|
| ◆ 考勤紀錄 >                              | 戶口結存 \$710.50               | 戶口結存 \$710.50           |
| > 請假 >                                | 待繳款項 交易紀錄                   | 待繳款項 交易紀錄               |
| 校曆表                                   | 總額 \$ 350.00                | 2014.07.04讫行费2014       |
| 家課表                                   |                             | <u>約費</u> \$100 \$710.5 |
|                                       | 步操管樂隊 - 學會報名 繳費<br>\$350 00 | \$710.3                 |
| ───────────────────────────────────── | ₫ 2014-08-18                |                         |
| 學校資訊 >                                |                             | 1                       |
|                                       |                             |                         |
|                                       |                             |                         |
|                                       |                             |                         |

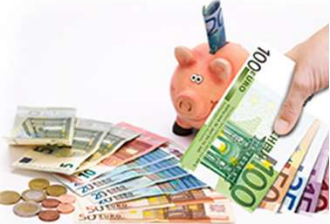

電子繳費

## 常見問題 Q3.我有兩名子女就讀宣道會陳朱素華 紀念中學,我需要登記多少次賬單? A3. 您只需開立 PPS 戶口一次;但需要 登記賬單兩次,因為兩名子女是有兩 個不同的學生繳費編號;而繳交賬單 亦需分開進行。

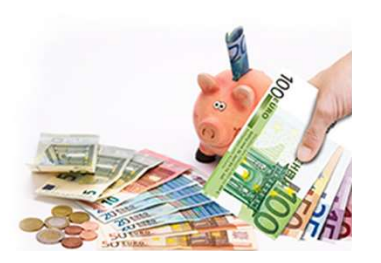

電子繳費

#### 常見問題

#### Q4. 遺失學生證怎麼辦?是否會失去 戶口內的款項?

### A4. 學生可到圖書館補領,失咭不會 影響賬戶內結餘。

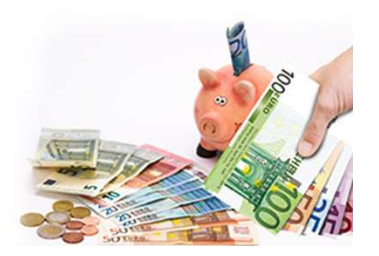

電子繳費

#### 常見問題

Q5. 學期終結 / 離校時,賬戶餘額將 如何處理?

A5. 學期終結時,智能學生證賬戶的 餘額會保留至下學年使用。

賬戶將於學生離校時終止,剩餘金額 將退回給家長。

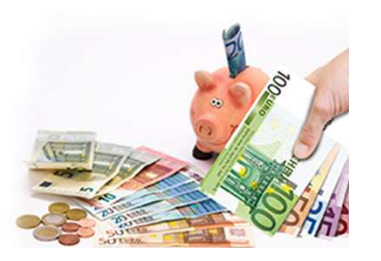

電子繳費

<u>常見問題</u> Q8. 為何戶口沒有顯示增值紀錄? A8. 一般情況下,學生家長可以於增值 後五個工作天,登入「eClass Parent App」或「eClass」內聯網系統核對增 值記錄。

(星期六、日及公眾假期則不計算在內)

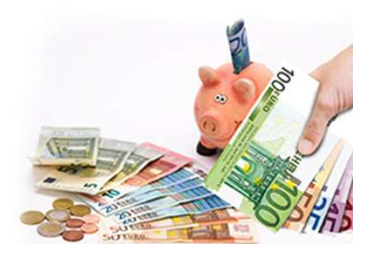

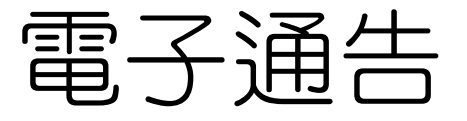

- ・現時安排
  ✓所有行政通告以電子方式發放及 簽署,只印製少量通告於校務處 供有需要同學領取;
  - ✓ 所有外出活動及繳費通告仍然以 紙本形式發放,家長需要簽署紙 本回覆作實。

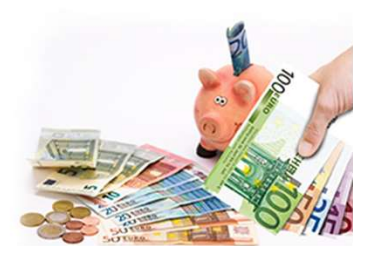

電子通告

・檢查及簽署電子通告之方法
 ✓利用「eClass」內聯網系統
 ✓ 透過智能手機或平板電腦
 「eClass Parent App」應用程式

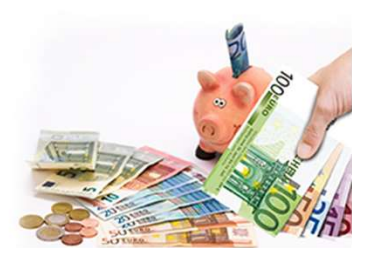

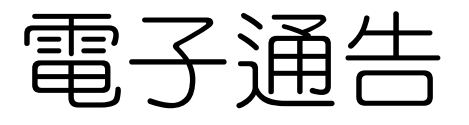

- 授權碼是為防止手機被盜用來冒簽
  通告而設,如手機未輸入「授權
  碼」,將未能用作簽署通告。
  - 「授權碼」只需輸入一次
  - 如兩位家長手機都希望可以簽署通告, 需要額外向校方索取另一授權碼。
  - -如家長更換手機 / 重裝軟件 / 重裝 手機,需要重新索取及輸入有效之授 權碼。

電子通告

#### 1. 於下方「目錄」按「通告 2. 按「簽署」

#### 1. 於下方「目錄」按「通告」 3. 推至頁面底部 4. 填寫選擇 5. 按「簽署」

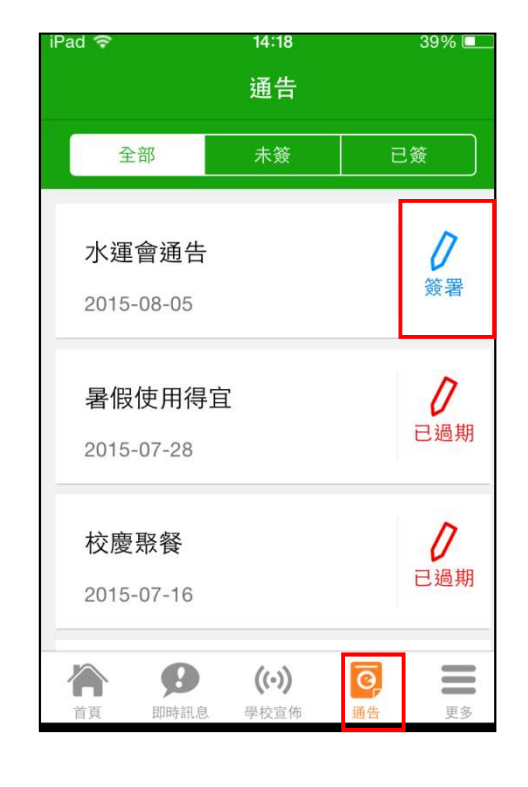

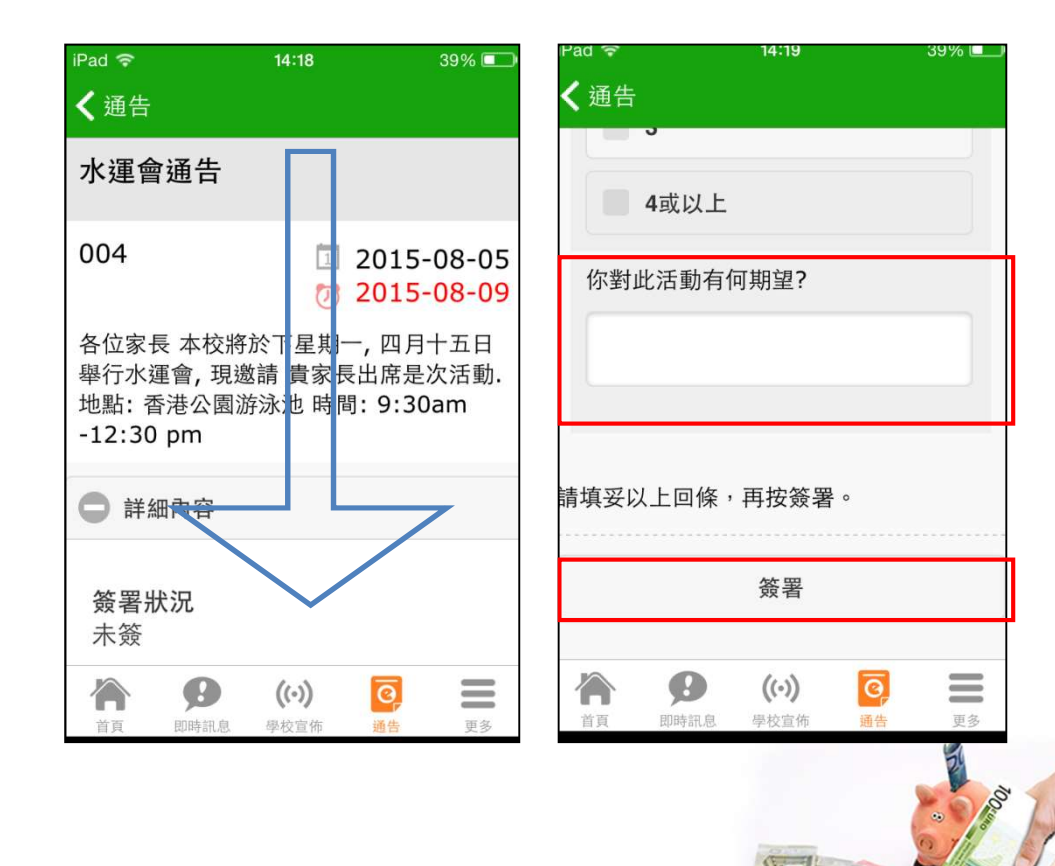

電子繳費

# 常見問題

如有任何疑問,歡迎致電本校向班 主任、林潔心老師、吳森森老師、 呂健良副校長或黃劍華副校長查詢。

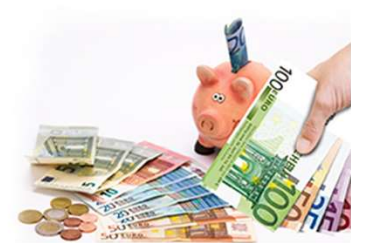